## Configurando o proxy para acesso ao Portal de Periódicos da CAPES

No Internet Explorer clique no menu Ferramentas e em seguida clique no item Opções da Internet.

Clique na aba *Conexões* conforme imagem abaixo:

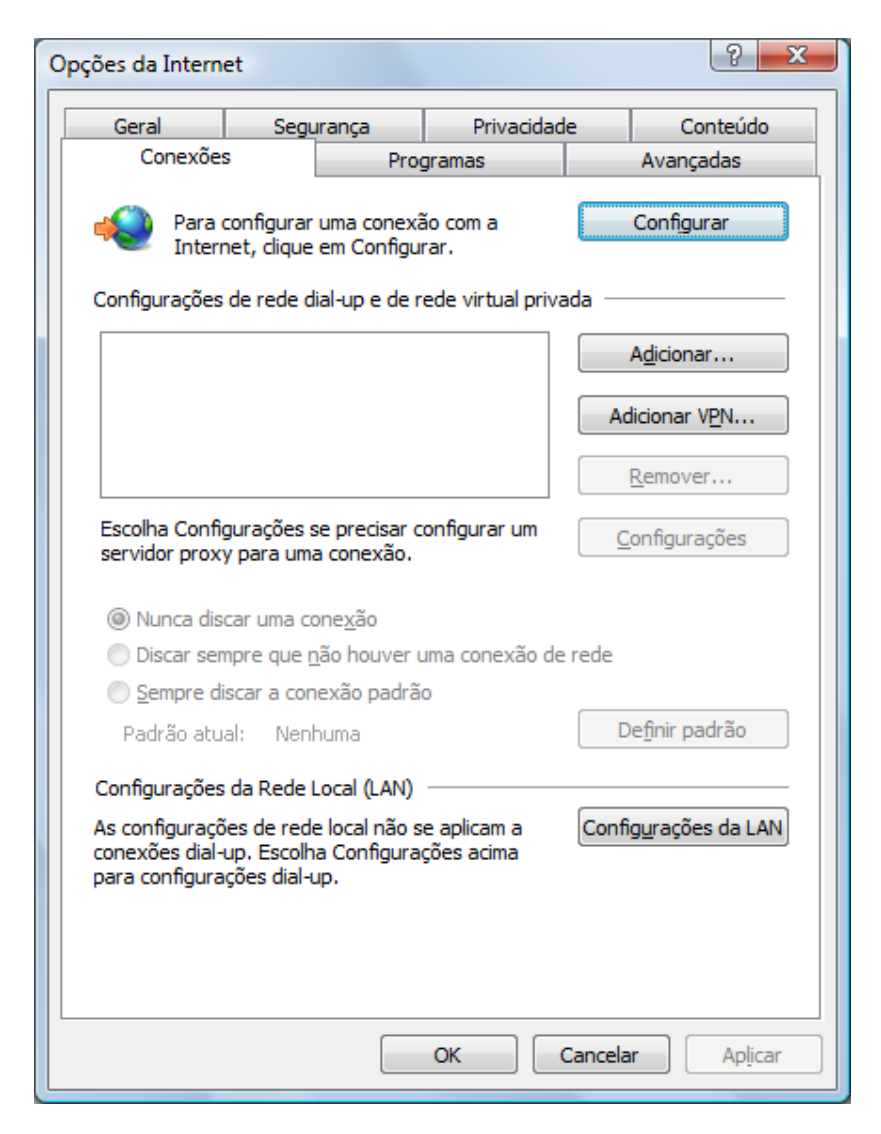

Clique no botão *Configurações da LAN* e preencha de acordo a tela abaixo:

| C | onfigurações da Rede Local (LAN)                                                                                                    |
|---|----------------------------------------------------------------------------------------------------|
|   | Configuração automática<br>A configuração automática poderá substituir as configurações<br>manuais. Para usar as configurações manuais, desabilite a<br>configuração automática. |
|   | Detectar automaticamente as configurações                                                                                                    |
|   | Usar script de configuração automática                                                                                                    |
|   | Endereço:                                                                                                    |
|   | Servidor proxy                                                                                                    |
|   | Usar u <u>m</u> servidor proxy para a rede local (estas configurações não se aplicam a conexões dial-up ou VPN).                                                                 |
|   | Endereço: proxy.ufrb.edu. Porta: 3128 Avançadas                                                                                                    |
|   | Não usar pro <u>x</u> y para endereços locais                                                                                                    |
|   | OK Cancelar                                                                                                    |

Preencha o *Endereço*: proxy.ufrb.edu.br e a *Porta*: 3128. Habilite a opção *Usar um* servidor Proxy para a rede local (estas configurações não se aplicam a conexões dial-up ou VPN), clique no botão OK.

Um pop-up será exibido, preencha o nome de usuário com sua matrícula SIAPE e a senha é a mesma utilizada no Sistema de Protocolo e no acesso ao Novo Webmail.

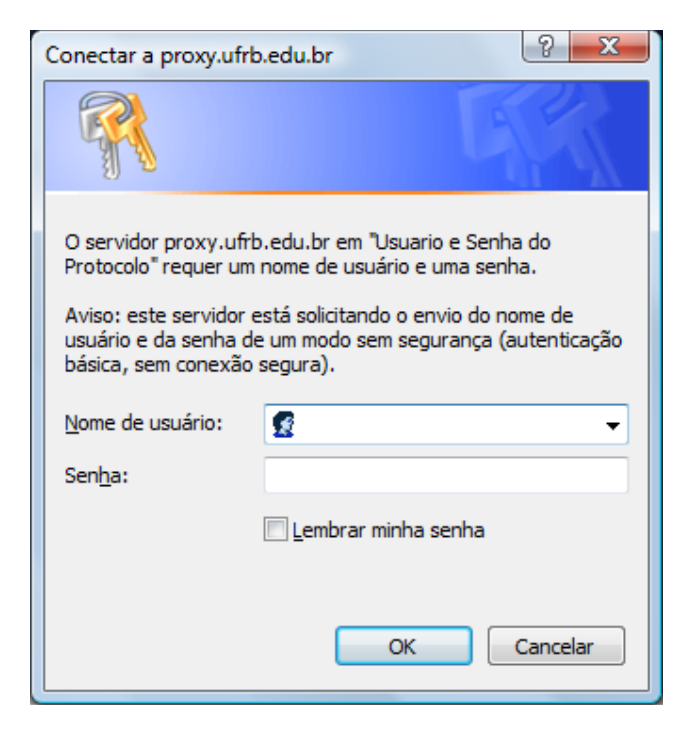

Pronto, seu browser está configurado para acesso ao Portal de Periódicos da CAPES de qualquer lugar que você estiver usando a nossa rede.